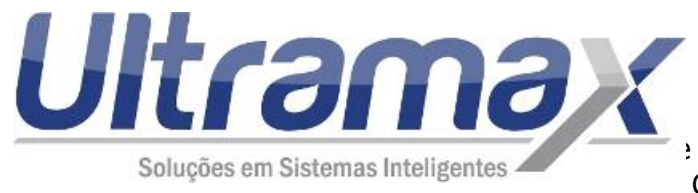

Ultramax Informática LTDA CNPJ: 04.756.933/0001-64 E: 407.393.145.110 Preming, 232 – Jd Pacaembu CEP: 13218-330 – Jundiaí/SP

## Ultramax Gestão Escolar – Novidades #2 Janeiro/2017

Segue abaixo algumas novidades do sistema:

-Área do professor: Cadastro de avaliações: Opção para quando incluir uma avaliação incluir para todos os períodos (bimestre, trimestre, semestre e etc) de uma só vez.

No cadastro de avaliações, ao incluir uma avaliação marque as opções abaixo para incluir a mesma avaliação em todos os períodos:

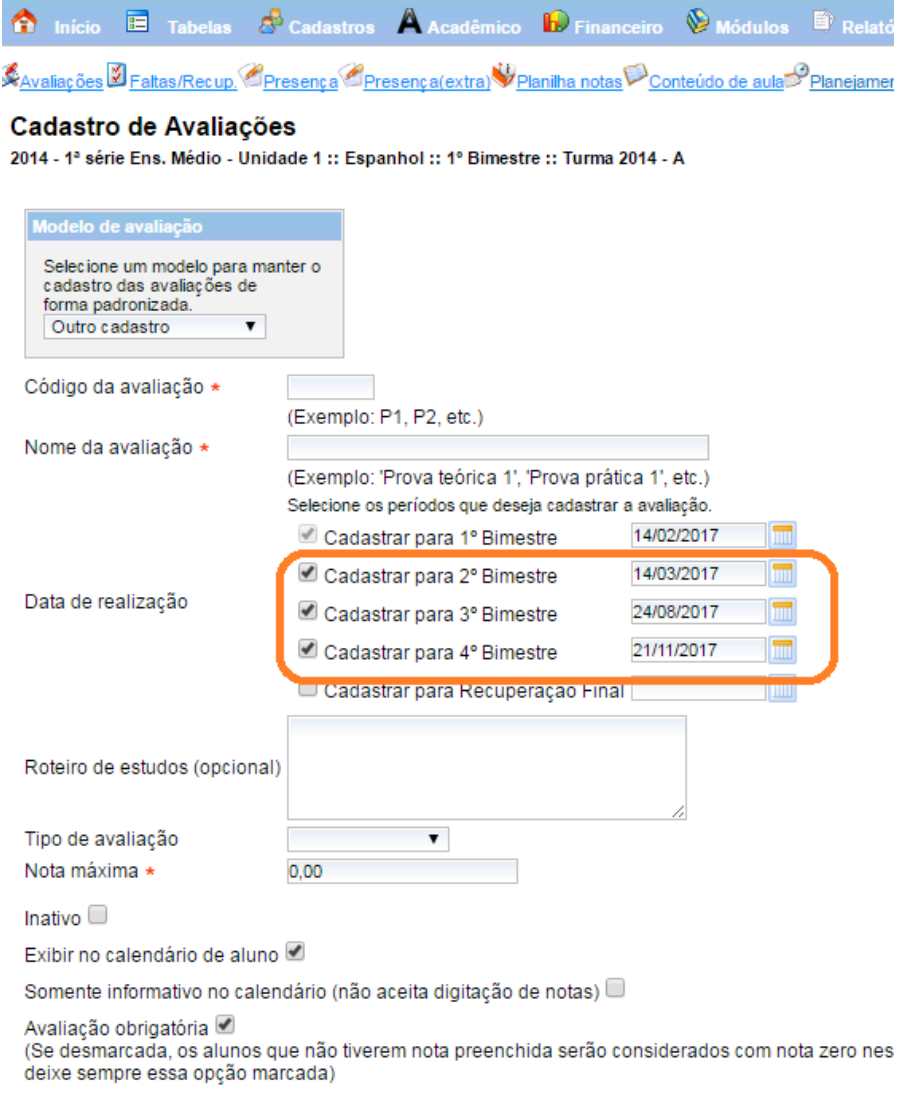

Avaliação Integrada 🔲

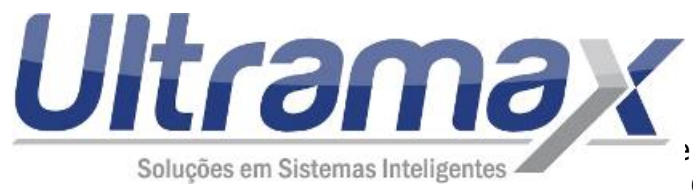

Ultramax Informática LTDA CNPJ: 04.756.933/0001-64 E: 407.393.145.110 Preming, 232 – Jd Pacaembu CEP: 13218-330 – Jundiaí/SP

Caso queiram cadastrar a avaliação sem a data de realização, podem configurar conforme abaixo:

| 🏠 Inicio 🗉 Tabelas 🖉 Cadastros 🔺 Acadêmico 🔛 Financeiro 📎 Módulos 🖹 Relatórios 🍣 Siste                   | ma 🕐 Unidade 1 🔻 20                                                                                                    | 14 🔻 🔍 🔘                       | Sair (Ultramax) |
|----------------------------------------------------------------------------------------------------|----------------------------------------------------------------------------------------------------|--------------------------------|-----------------|
| Configuração                                                                                             |                                                                                                    |                                |                 |
| Personalização Alunos/Matrícula Matrícula Segurança Requerimentos Financeiro Relatórios Links do sistema | Ultramax Marketing Control                                                                                                    | ole de Acesso Integração Radar | NF-e            |
| Autonumerar o RM                                                                                         | •                                                                                                    |                                |                 |
| Atualizar os cadastros de familiares e responsáveis pelo CPF/CNPJ                                        |                                                                                                    |                                |                 |
| Permite turmas diferentes na mesma matrícula                                                             | s.                                                                                                    |                                |                 |
| Permite que o aluno altere seus dados pessoais                                                           | s.                                                                                                    |                                |                 |
| Permite que o aluno altere as permissões de acesso                                                       | s.                                                                                                    |                                |                 |
| Considerar zero a nota substitutiva quando o aluno ainda não a fez                                       | s.                                                                                                    |                                |                 |
| Disponibilizar notas das avaliações para os alunos na Internet                                           | <ul> <li>Image: A start of the start of the start of</li></ul> |                                |                 |
| Obrigar data de realização das avaliações                                                                |                                                                                                    | ר                              |                 |
| Disponibilizar calendario para os alunos na internet                                                     | V                                                                                                    |                                |                 |
| Disponibilizar gráficos no boletim para os alunos na Internet (somente se configurado também na série)   |                                                                                                    |                                |                 |

-Área do professor: Cadastro de fórmulas: Opção para gravar as fórmulas para todos os bimestres de uma vez só.

No cadastro de avaliações/fórmulas, é possível gravar a fórmula para todos os períodos:

| fórmula - Exemple | o: '(P1 + P2) / 2' <u>(Ajuda)</u> |  |
|-------------------|-----------------------------------|--|
| 1° Bimestre       | ((LIS+A\/1+P1)/2+SA)              |  |
| 2° Bimestre       | ((P1+FC+BIM)/2 + P)               |  |
| 3° Bimestre       |                                   |  |
| 4° Bimestre       |                                   |  |
| Recuperação F     | inal                              |  |
| Gravar            |                                   |  |

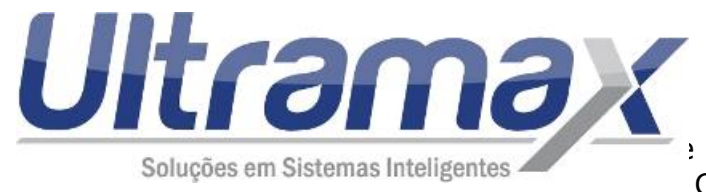

## -Área do professor: Opção para configurar mais de um professor por disciplina na turma.

Para configurar, na manutenção da turma clique em "Mostrar/Ocultar" conforme abaixo e selecione os demais professores da turma:

| 🏠 Início            | o 🛅 Tal      | oelas 🔗 Cadas          | stros 🗛 Acadêmico                                                                                                    | Financeiro         | ) 📎 Módulos      | Relatórios  | 📎 Sistem              | ) 🕐 Unidade                        |
|---------------------|--------------|------------------------|----------------------------------------------------------------------------------------------------|--------------------|------------------|-------------|-----------------------|------------------------------------|
| Turma               | :: Unida     | de 1 - Ensind          | o Médio - 3ª série                                                                                                    | e Ens. Méd         | io - 2014 - A-   | Encerrada   | ı                     |                                    |
| Ir para:            | Unidade 1 :: | Ensino Médio           |                                                                                                    |                    |                  |             |                       |                                    |
| Alunos              | Relatórios   | Diário de classe       | Números de chamada                                                                                                    | Planejamento       | Conteúdo de aula | Manutenção  |                       |                                    |
| Série +             |              | 20                     | )<br>14 - 3ª série Ens. Médio -                                                                                                    | - Unidade 1 🔻      |                  | Últim       | as edições n          | o registro                         |
| Turma               | *            | A                      |                                                                                                    |                    |                  | Incl        |                       |                                    |
| Turno               | *            | M                      | anhã Médio 🔻                                                                                                    |                    |                  | inci<br>Úte | uido por uiti         | amax em 03/0                       |
| Sala *              |              | 1                      | - implantação ▼                                                                                                    |                    |                  | Ulli        | ma aneraça            | o leita por uitra                  |
| Capac               | idade máxi   | ma de alunos 0         | \$                                                                                                    |                    |                  |             |                       |                                    |
| Status              |              | Inc<br>En              | luir as notas desta turn<br>cerrada                                                                                                    | na no Histórico    | Escolar dos alun | os? 🗹       |                       |                                    |
| Discipl             | lina Pro     | ofessor principal      |                                                                                                    | Demais             | professores      |             |                       |                                    |
| Artes               | Rafae        | <u>da Silva - 6329</u> | Mostrar/Ocultar<br>▲ Adele - 7559<br>✔ A triana - 1531<br>✔ A ecio - 7569<br>▲ A essandra - 9<br>▲ A ine - 6276<br>✔ A ine - 6315<br>▲ Ana - 6290<br>▲ Anderson - 13 | 09<br>9465<br>8956 |                  |             | ▲<br>1° Bim<br>2° Bim | estre: ((P1A+P2<br>estre: ((P1A+P2 |
| Atualida            | des Haldri   | n - 9496               | Mostrar/Ocultar                                                                                                    |                    |                  |             | 2º Bim                | estre: (((F+P)/2                   |
| Biologia            | Clique       | aqui para selecion     | ar Mostrar/Ocultar                                                                                                    |                    |                  |             |                       |                                    |
| Biologia<br>Setor A | Elizab       | eth - 6289             | Mostrar/Ocultar                                                                                                    |                    |                  |             | 1º Bim<br>2º Bim      | estre: ((P1A+P2<br>estre: ((P1A+P2 |
| Biologia<br>Setor B | Silvia       | 15308                  | Mostrar/Ocultar                                                                                                    |                    |                  |             | 1º Bim<br>2º Bim      | estre: ((P3A+P3<br>estre: ((P3A+P3 |

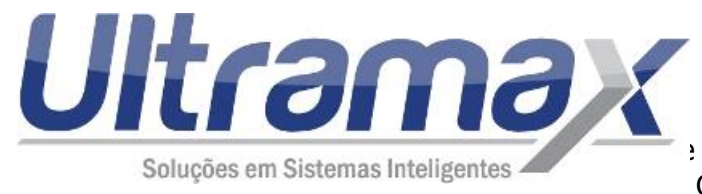

Ultramax Informática LTDA CNPJ: 04.756.933/0001-64 E: 407.393.145.110 Prieming, 232 – Jd Pacaembu CEP: 13218-330 – Jundiaí/SP

## -Alerta: Criado alerta para receber por e-mail ou visualizar na tela inicial do sistema as matrículas canceladas/alunos transferidos nos últimos 30 dias.

Acesse o menu Tabelas -> Perfil de acesso, clique no perfil e marque a opção "Alerta -Cancelamento de matrícula" para o perfil dos colaboradores que devem ver essa mensagem na tela inicial.

Para receberem por e-mail, certifique-se de que no menu Tabelas -> Colaborador está preenchido o endereço de e-mail e de que as configurações de e-mail do seu sistema estão todas configuradas.

Lembrando também dos procedimentos para encerrar o período de 2016 no sistema e iniciar 2017.

Vejam os tutoriais abaixo:

http://www.ultramax.com.br/Tutorial/GestaoEscolar/ADMINISTRATIVO/GE\_001\_002\_Procedi mentos para iniciar e encerrar o per%C3%ADodo letivo.pdf

http://www.ultramax.com.br/Tutorial/GestaoEscolar/ADMINISTRATIVO/GE\_001\_009\_Procedi mentos para iniciar o per%C3%ADodo letivo.pdf

Equipe Ultramax Qualquer dúvida entre em contato conosco. <u>suporte@ultramax.com.br</u> (11) 4533-0238 / (11) 4533-4597 / (11) 4533-0928